# Office 365 for mac PowerPoint を利用して動画を作成する方法

- 録音の際は極力静かな場所で雑音が入らないようお願いします。
- ほとんどのノートパソコンの場合は内臓マイクを使用できます。
  マイクのついていないノートパソコンもしくはデスクトップパソコンを
  使用する場合は外付けのマイクをつないで音声の録音をお願いします。

### 初めに各スライドに音声を記録します

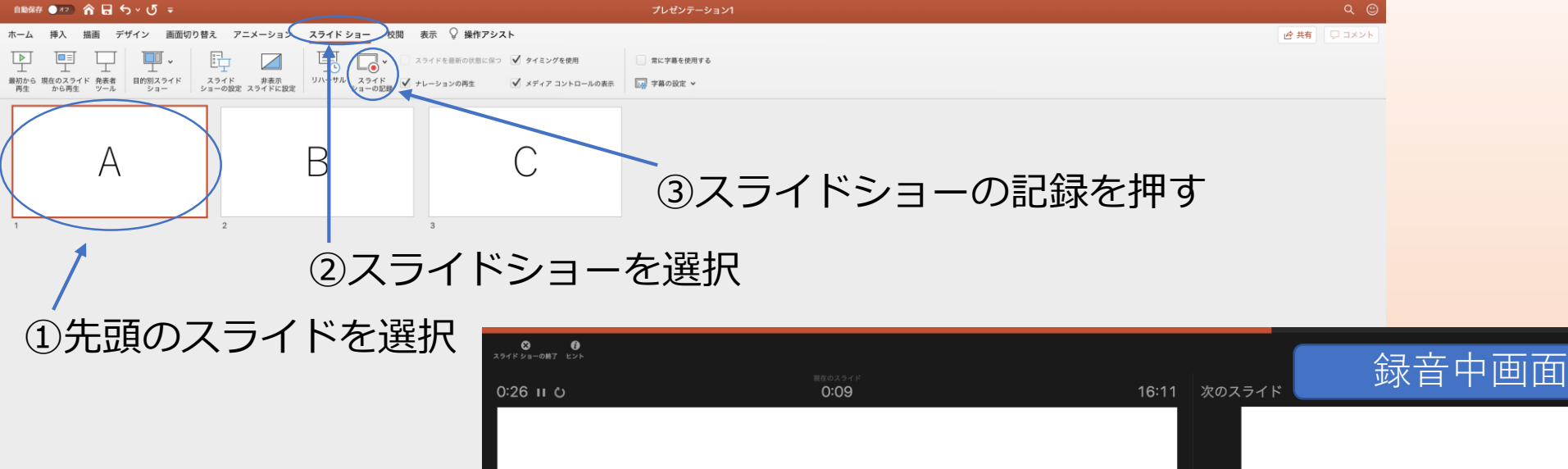

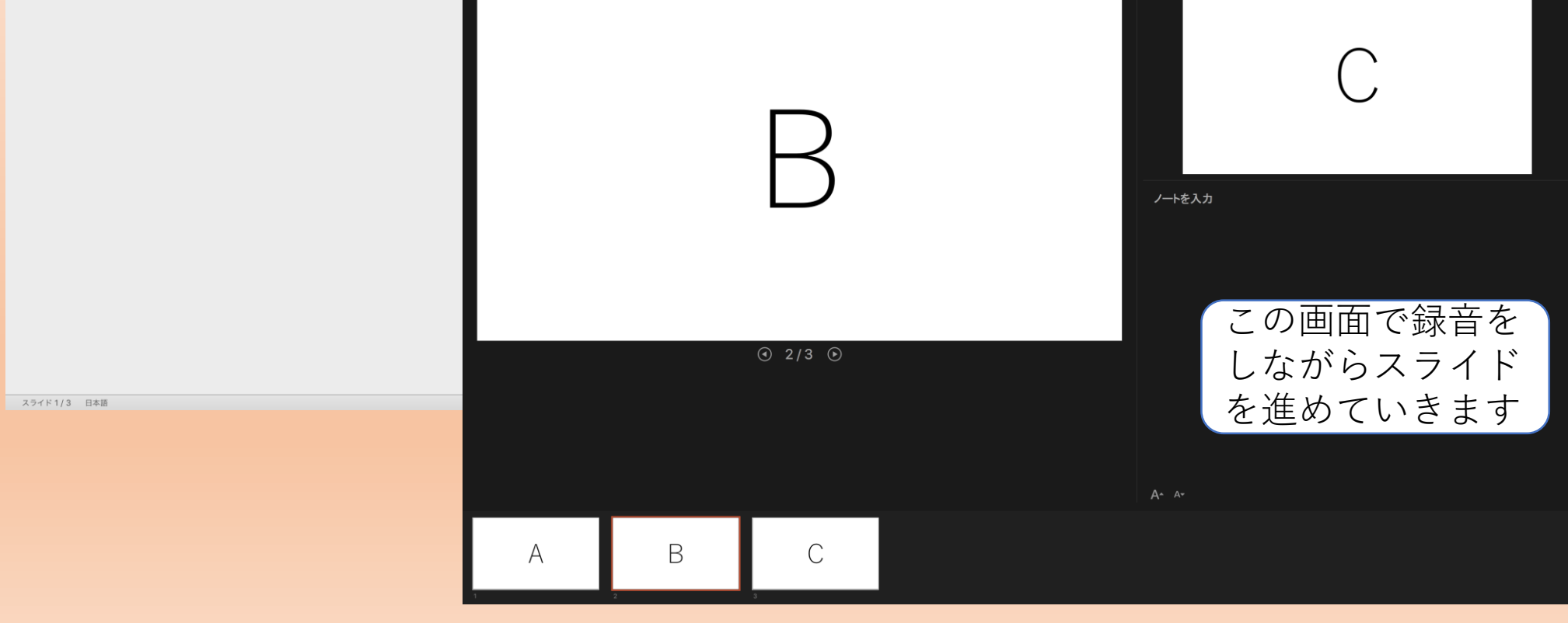

#### 録音した音声は、各スライドスピーカーマークが作られているので、 確認することができます。

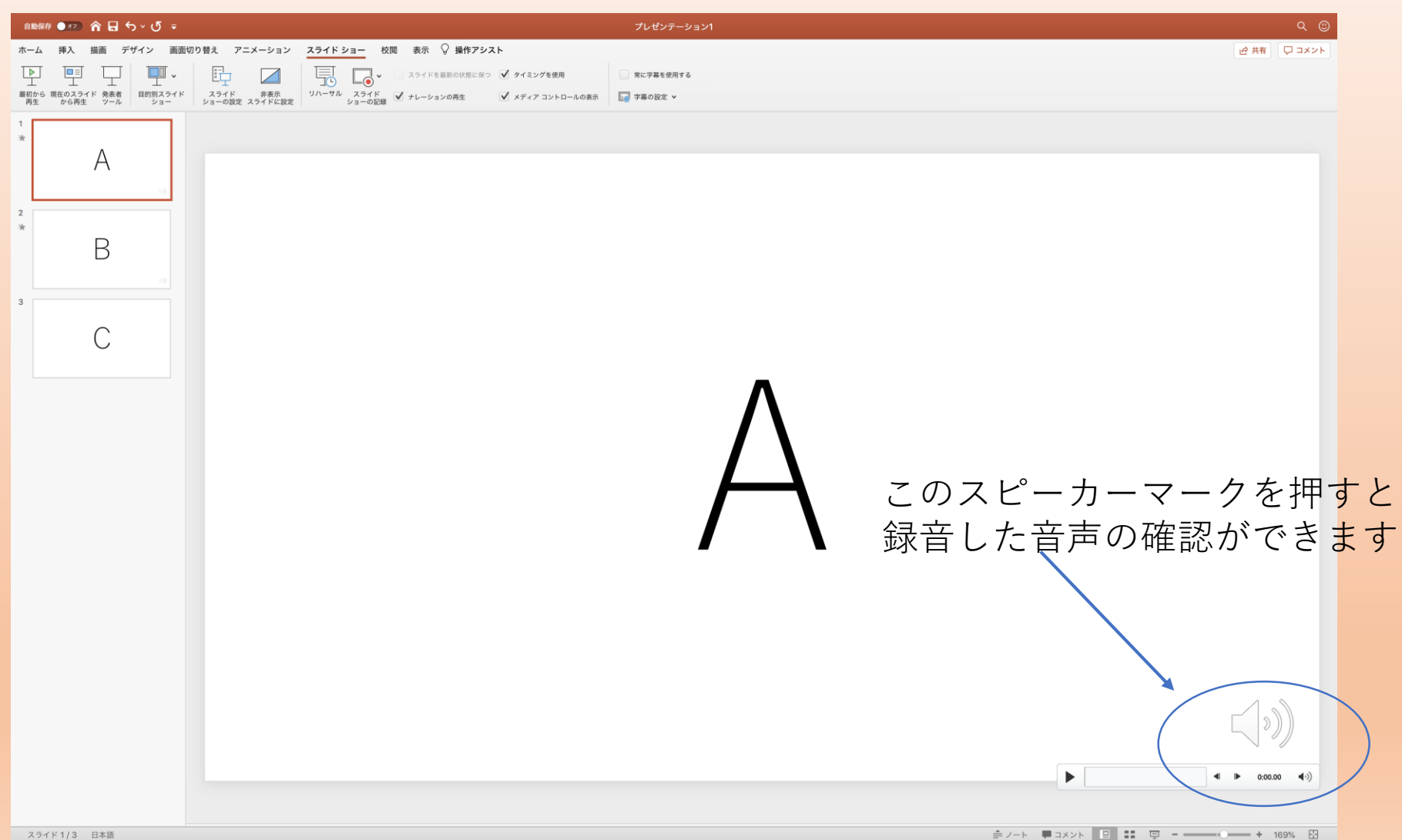

#### 録音をやり直す場合は、修正したいスライドを選んで 再度スライドショーの記録選択してください。

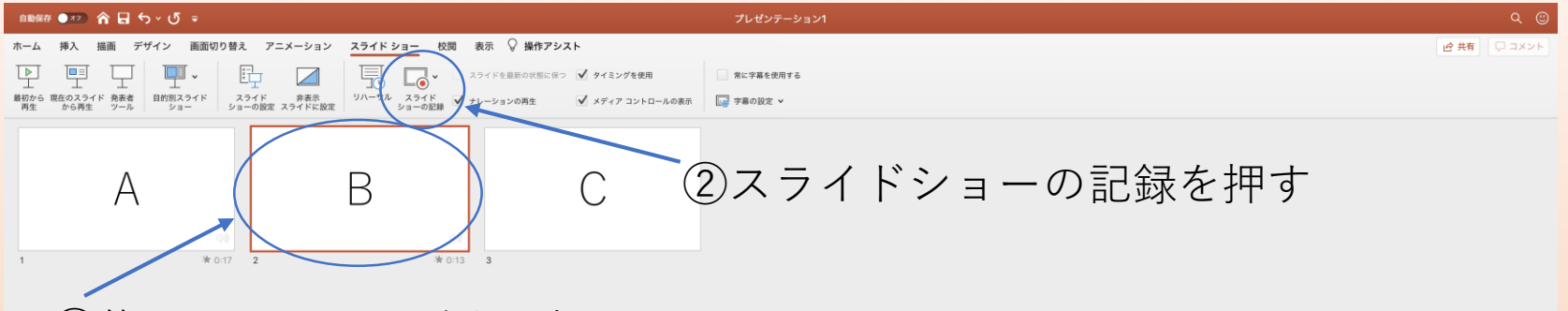

①修正するスライドを選択

スライド2/3 日本語

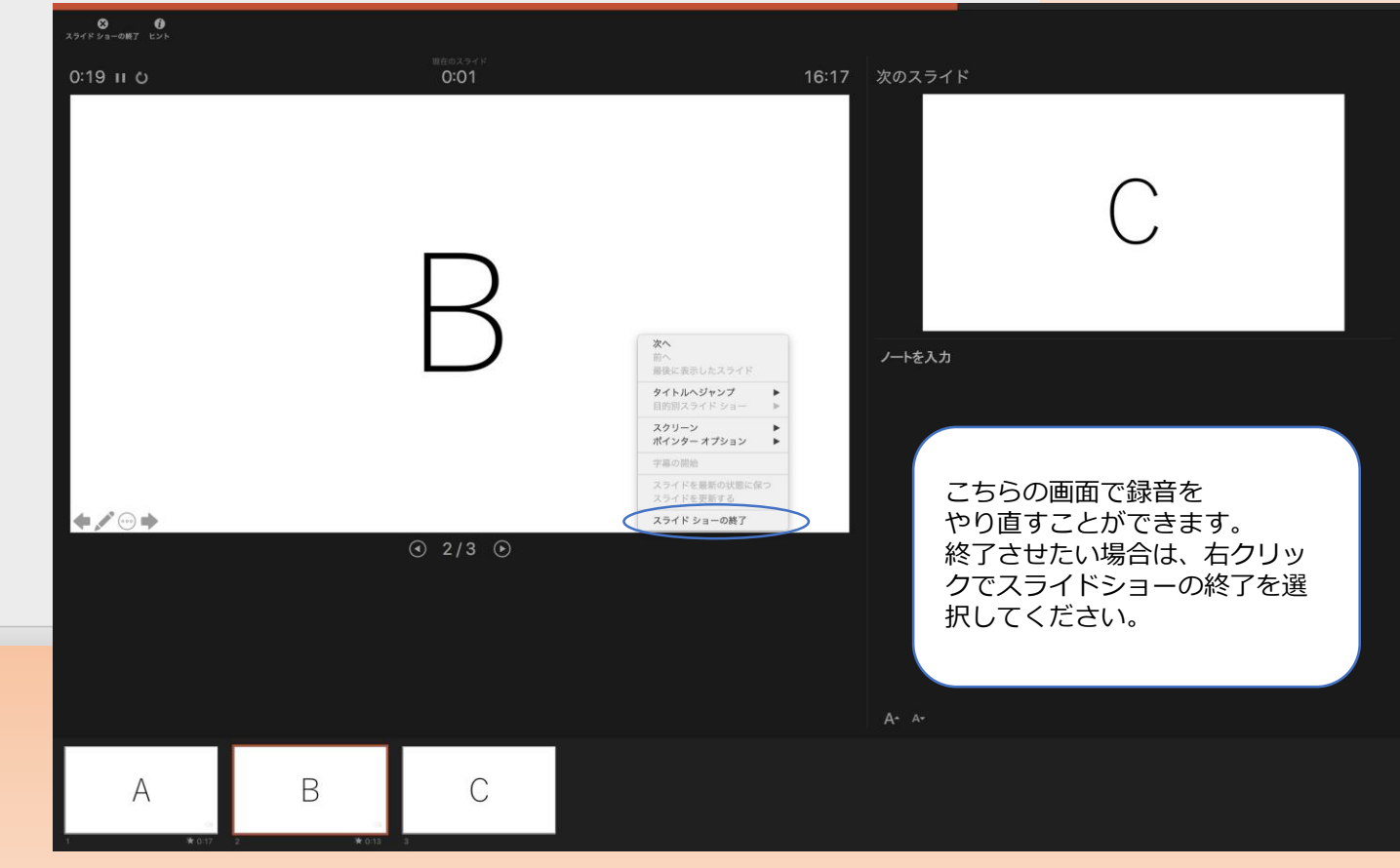

#### 録音が終了したらこちらの方法で動画を作成してください。

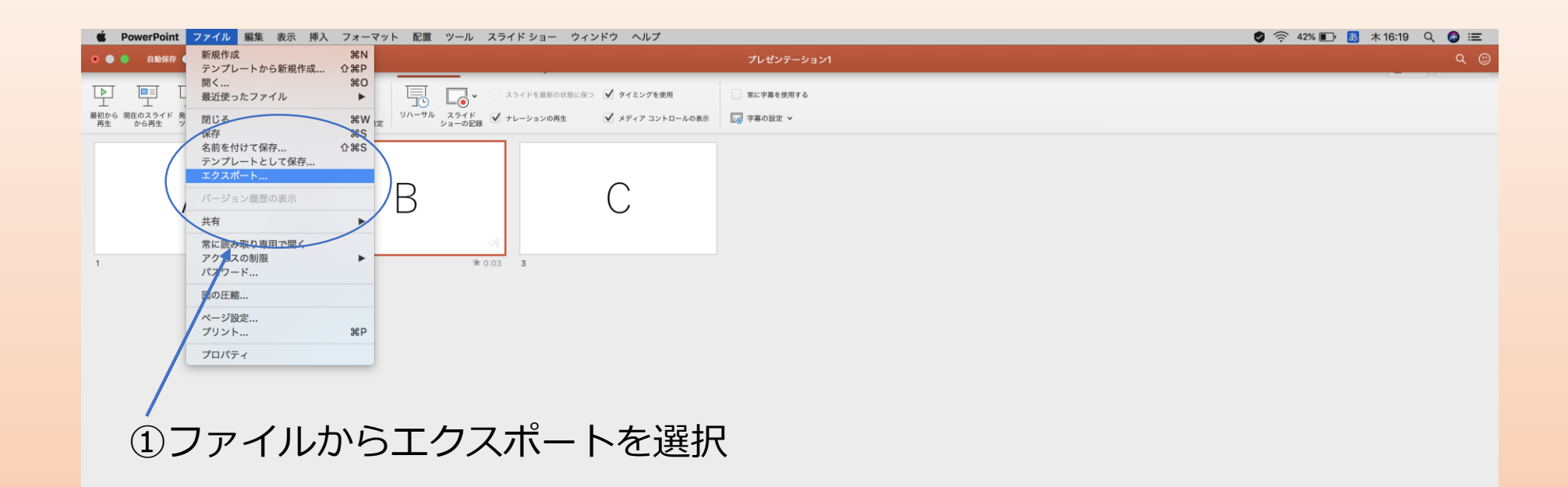

## エクスポートすると動画が作成され終了になります。

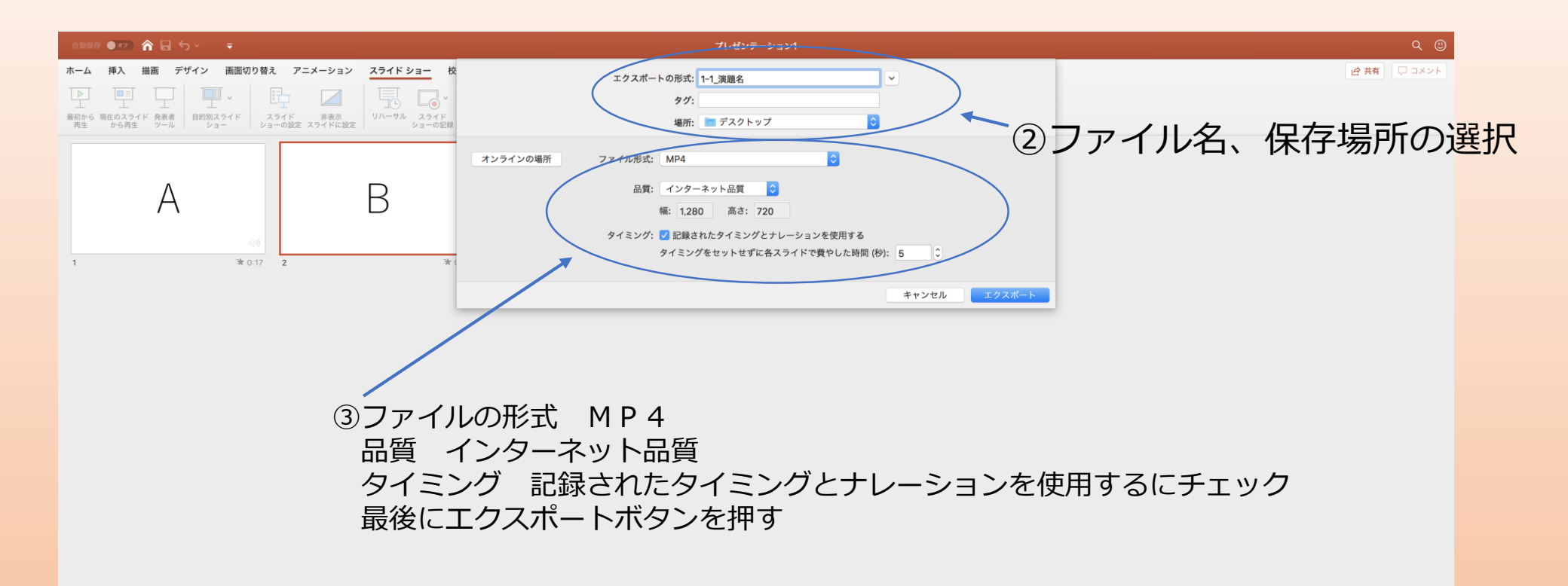